## **EKYC ACCOUNT OPENING PROCESS FLOW**

## Go to Mandot Securities Pvt Ltd Website >> Open an Account!!

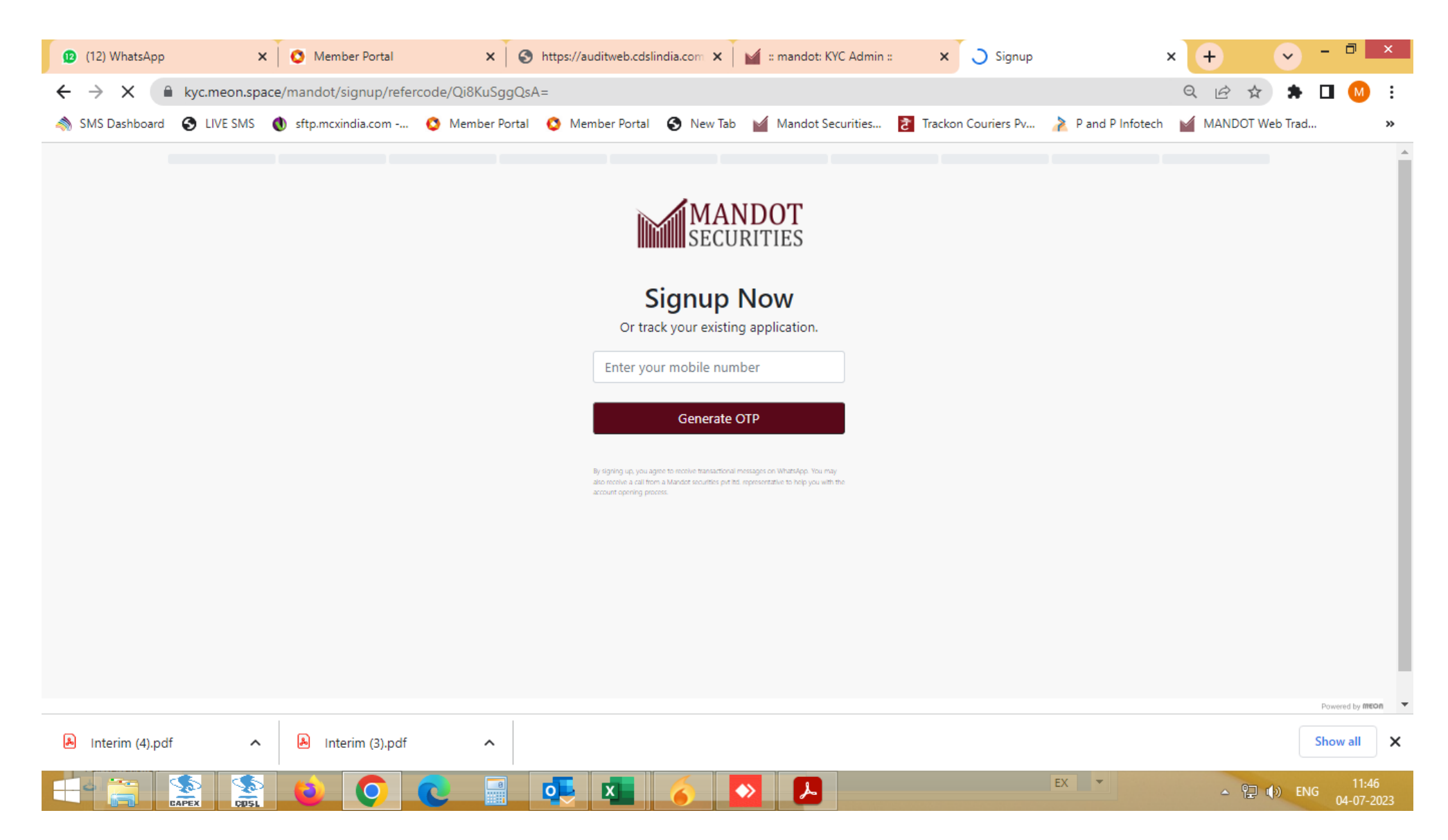

## >> Enter Valid Mobile number

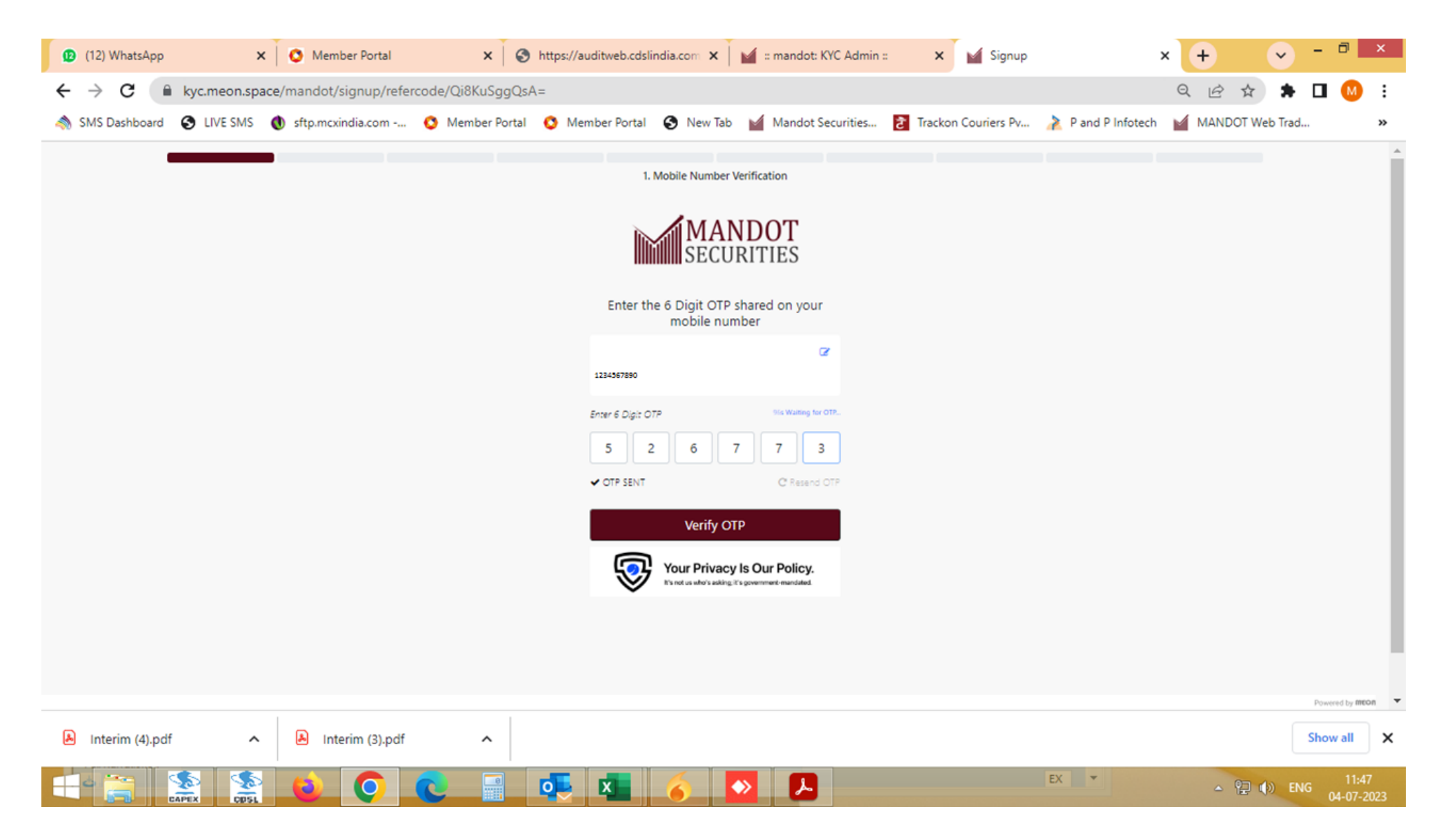

>> Enter 6 digits OTP received on given Mobile number

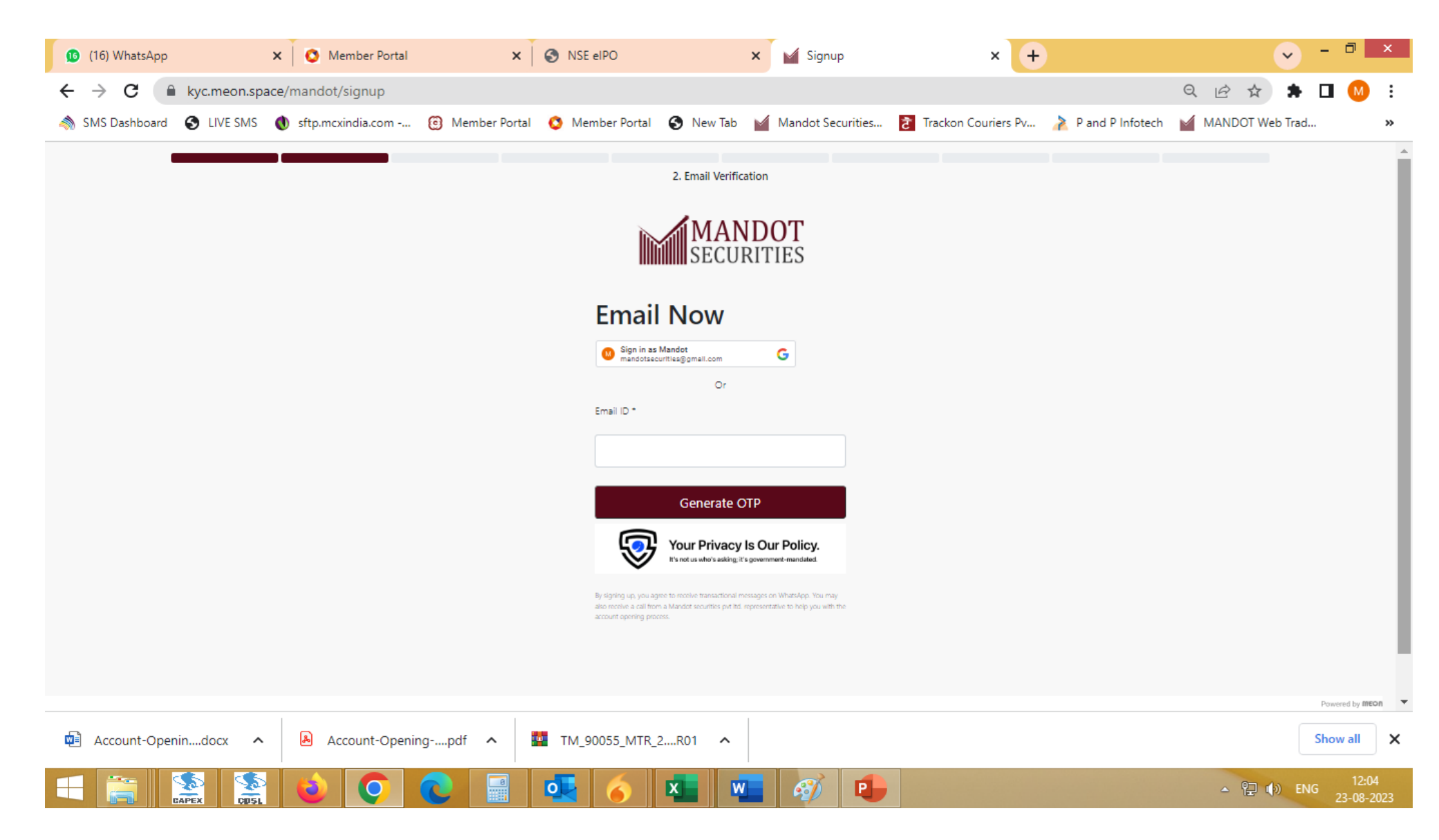

>> Enter Valid Email Id or Direct sign in with existing Gmail Id of device

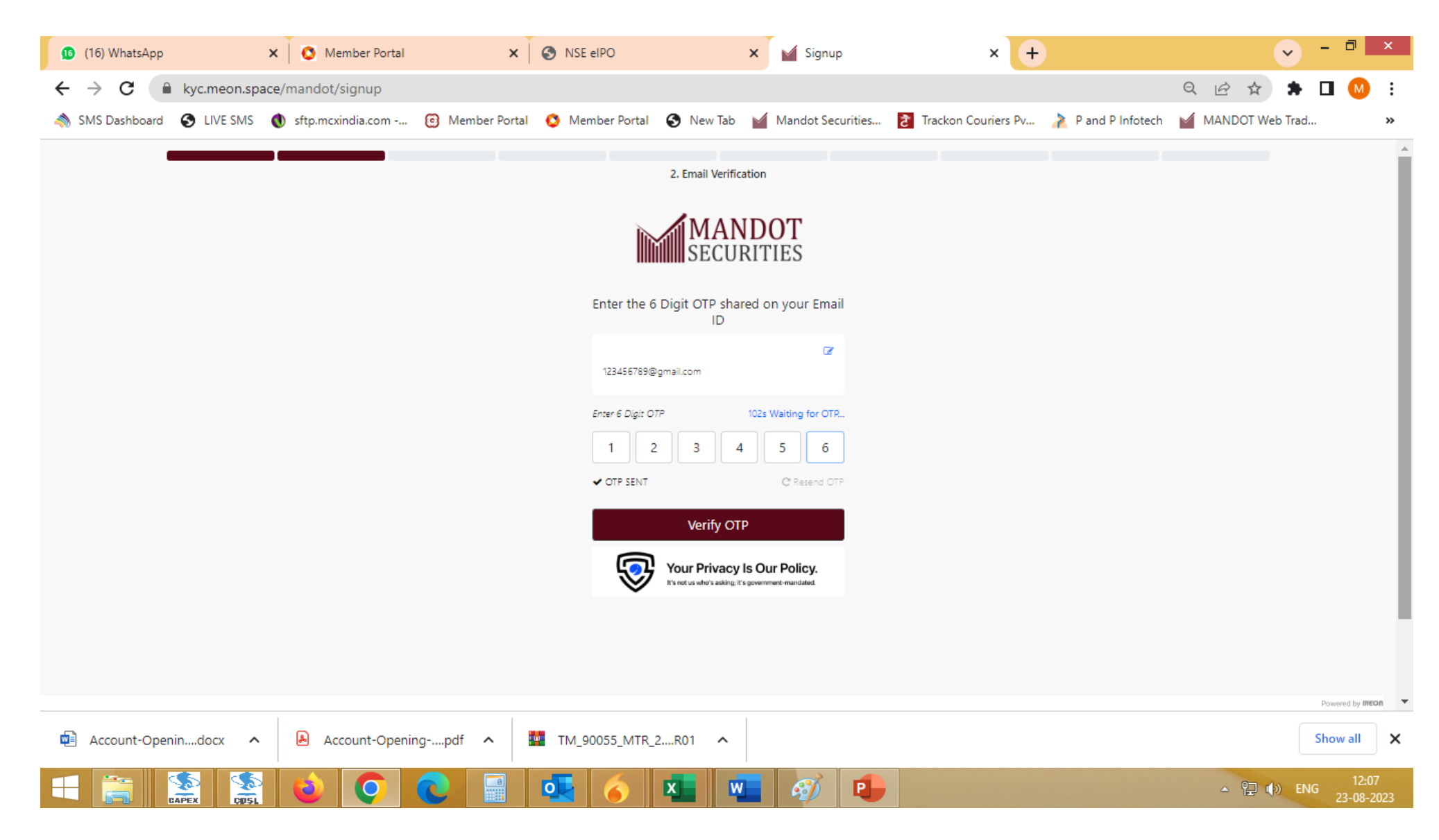

>> Enter 6 digits OTP received on given Email ID

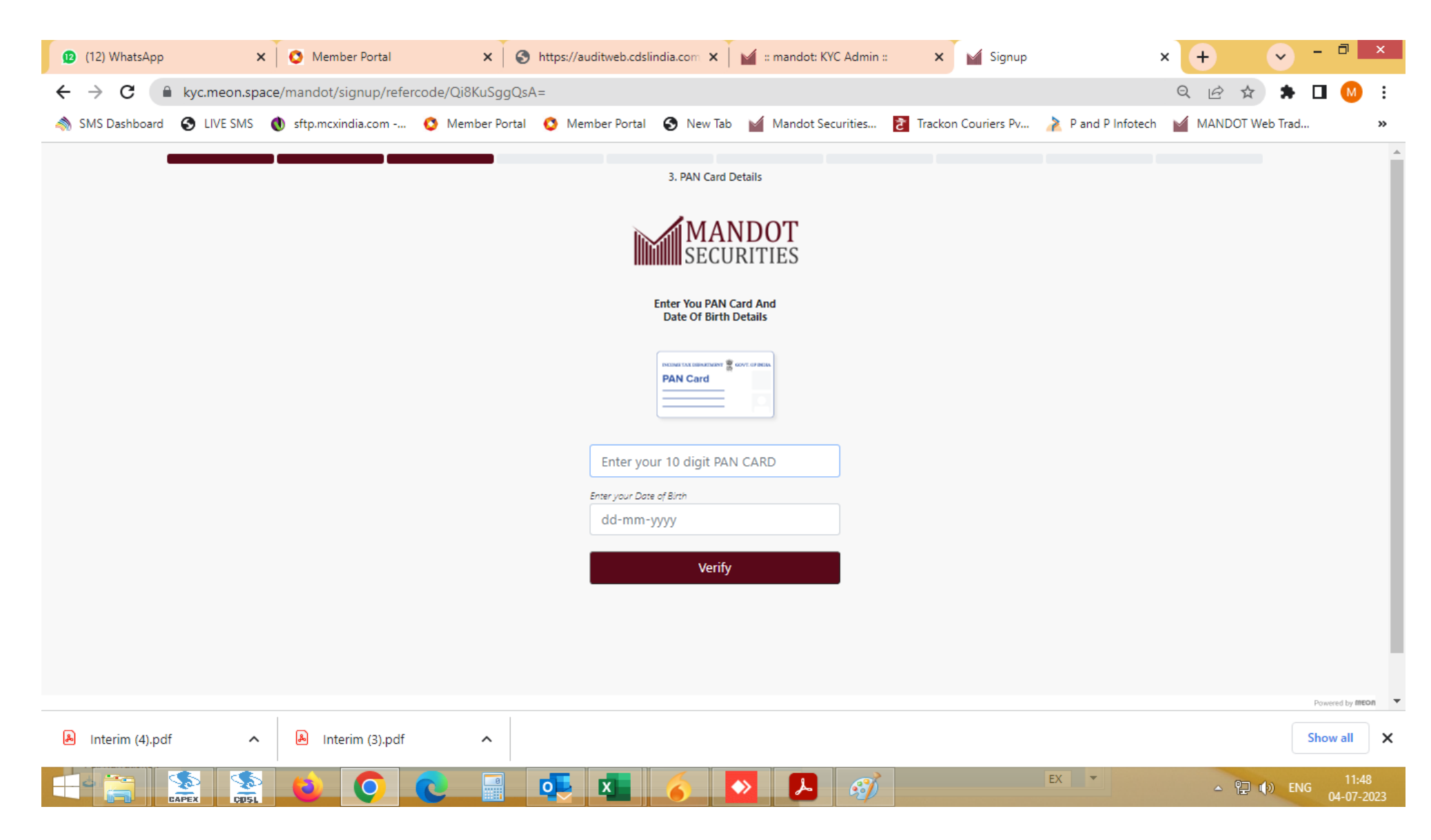

>> Enter PAN card number and Date of Birth as per PAN card

| (12) WhatsApp ×          | Member Portal                 | × S https://auditweb.cdslind                              | ia.com 🗙 📔 🕍 :: mandot: KYC Admi | in :: 🗙 🗹 Signup    | × +                             | ✓ - □ ×                       |
|--------------------------|-------------------------------|-----------------------------------------------------------|----------------------------------|---------------------|---------------------------------|-------------------------------|
| ← → C 🔒 kyc.meon.spac    | ce/mandot/signup/refercode/Qi | KuSggQsA=                                                 |                                  |                     | Q L                             | 🖻 🏚 🖈 🗖 🙆 E                   |
| SMS Dashboard 🚱 LIVE SMS | 🜒 sftp.mcxindia.com 🔇 Mer     | nber Portal 🔇 Member Portal                               | 🗿 New Tab 🛛 🕍 Mandot Securities. | Trackon Couriers Pv | \lambda P and P Infotech 🏾 🥁 MA | NDOT Web Trad »               |
|                          |                               | N<br>Al<br>ABCDE1234H<br>Enter your Date of<br>25-04-1984 | 3. PAN Card Details              |                     |                                 |                               |
|                          |                               |                                                           |                                  |                     |                                 | Powered by mean               |
| 👃 Interim (4).pdf 🔨      | 👃 Interim (3).pdf             | ^                                                         |                                  |                     |                                 | Show all                      |
|                          |                               |                                                           | δ 💊 🛃 🥱                          | ð -                 | EX                              | ▲ 😰 🕪 ENG 11:49<br>04-07-2023 |

>> PAN validation is successfully done with Income tax database. Trading & Demat account will be open with this name only.

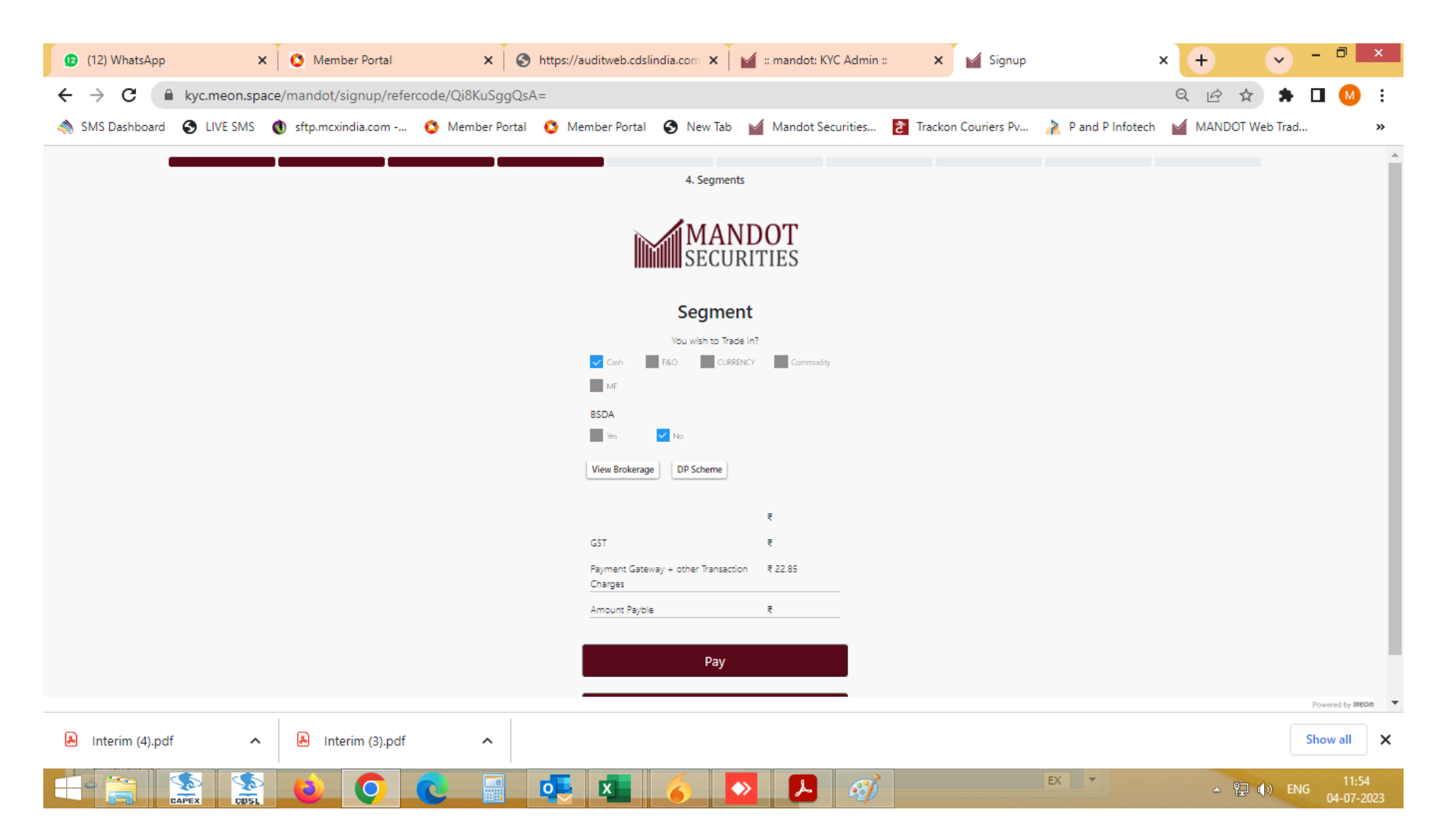

>> Select appropriate segment (s) where client wants to trade with. Financial Proof is mandatory for F&O and Currency segments.

|                 | •                                                                                                    |                  | •                                |                                                                                                    | -            |                                  |                       | _     |
|-----------------|----------------------------------------------------------------------------------------------------|------------------|----------------------------------|----------------------------------------------------------------------------------------------------|--------------|----------------------------------|-----------------------|-------|
| 🕦 (16) WhatsApp | 🗙 🚫 Member Portal 🛛 🗙 🔇                                                                                | https://auditweb | .cdslinc 🗙 📔 🎽 🛚 mandot: k       | KYC Admin :: 🗙 🥁 Signup                                                                                 | × Mando      | t × +                            | <ul> <li>-</li> </ul> |       |
| ← → C 🔒 ky      | c.meon.space/mandot/signup/refercode/C                                                                 | i8KuSggQsA=      |                                  |                                                                                                    |              | QÊ                               | ☆ 🗯 🗖                 | I M 🗄 |
| SMS Dashboard 📀 | LIVE SMS 🜒 sftp.mcxindia.com 🔇 M                                                                       | ember Portal (   | 🕽 Member Portal 🔇 New            | Tab 🤘 Mandot Securities 👌 Trackon Co                                                                    | ouriers Pv 🗼 | P and P Infotech MAND            | OT Web Trad           | »     |
|                 | DP Scheme                                                                                              |                  |                                  |                                                                                                    |              | ×                                |                       | Î     |
|                 | O General Scheme                                                                                       |                  | ₹ 300                            | O lifetime Amc free Scheme                                                                              |              | ₹ 750                            |                       |       |
|                 | PARTICULARS                                                                                            | CHARGES          | CHARGABLE FOR ACCOUNT<br>OPENING | PARTICULARS                                                                                             | CHARGES      | CHARGABLE FOR ACCOUNT<br>OPENING |                       | - 1   |
|                 | Account Maintenance Charge                                                                             | 300              | Yes                              | Account Maintenance Charge                                                                              | 750          | Yes                              |                       |       |
|                 | POA Charges (GST incl)                                                                                 | 153              | No                               | POA Charges (GST incl)                                                                                  | 153          | Yes                              |                       |       |
|                 | Demat Charges (Rs. 150/- per cert + postal charges.) +<br>GST applicable                               | 150              | No                               | Demat Charges (Rs. 150/- per cert + postal charges.) +<br>GST applicable                                | 150          | No                               |                       | - 1   |
|                 | Remat (15/- per 100 shares or part thereof OR, 50/- per<br>certificate + CDSL charges) + GST applicabl | 50               | No                               | Remat (15/- per 100 shares or part thereof, OR, 50/- per<br>certificate + CDSL charges) + GST applicabl | 50           | No                               |                       |       |
|                 | Transaction (Debit) (Within Mandot) - Min * or* 0.03%                                                  | 20               | No                               | Transaction (Debit) (Within Mandot) - Min * or* 0.03%                                                   | 20           | No                               |                       |       |

of Market Value- Max + GST applicable

of Market Value - Max + GST applicable

- Max + GST applicable

Max + GST applicable

value - Max+ GST applicable

Transaction (Debit) (Outside Mandot) - Min "or" 0.04%

Pledge Creation - Min 50/- "or" 0.03% of market value

Pledge Closure - Min 50/- "or" 0.03% of market value -

Pledge Invocation - Min 50/- "or" 0.03% of market

Failed instruction charges + GST applicable

Account De-Freezing + GST applicable

E-Sign Charges + GST applicable

No

No

No

No

No

No

Yes

-

×

Show all

▲ 🖳 🕪 ENG 12:32 04-07-2023

30

50

50

50

20

100

200

EX 💌

No

No

No

No

No

No

Yes

X

of Market Value- Max + GST applicable

of Market Value - Max + GST applicable

- Max + GST applicable

Max + GST applicable

 $\sim$ 

S

CID51.

50

PAPEY

Interim (4).pdf

value - Max+ GST applicable

Transaction (Debit) (Outside Mandot) - Min "or" 0.04%

Pledge Creation - Min 50/- "or" 0.03% of market value

Pledge Closure - Min 50/- "or" 0.03% of market value -

Pledge Invocation - Min 50/- "or" 0.03% of market

Interim (3).pdf

0

Failed instruction charges + GST applicable

Account De-Freezing + GST applicable

E-Sign Charges + GST applicable

>> Select Demat AMC Scheme after click on Check box DP Scheme.

0

30

50

50

50

20

100

200

 $\sim$ 

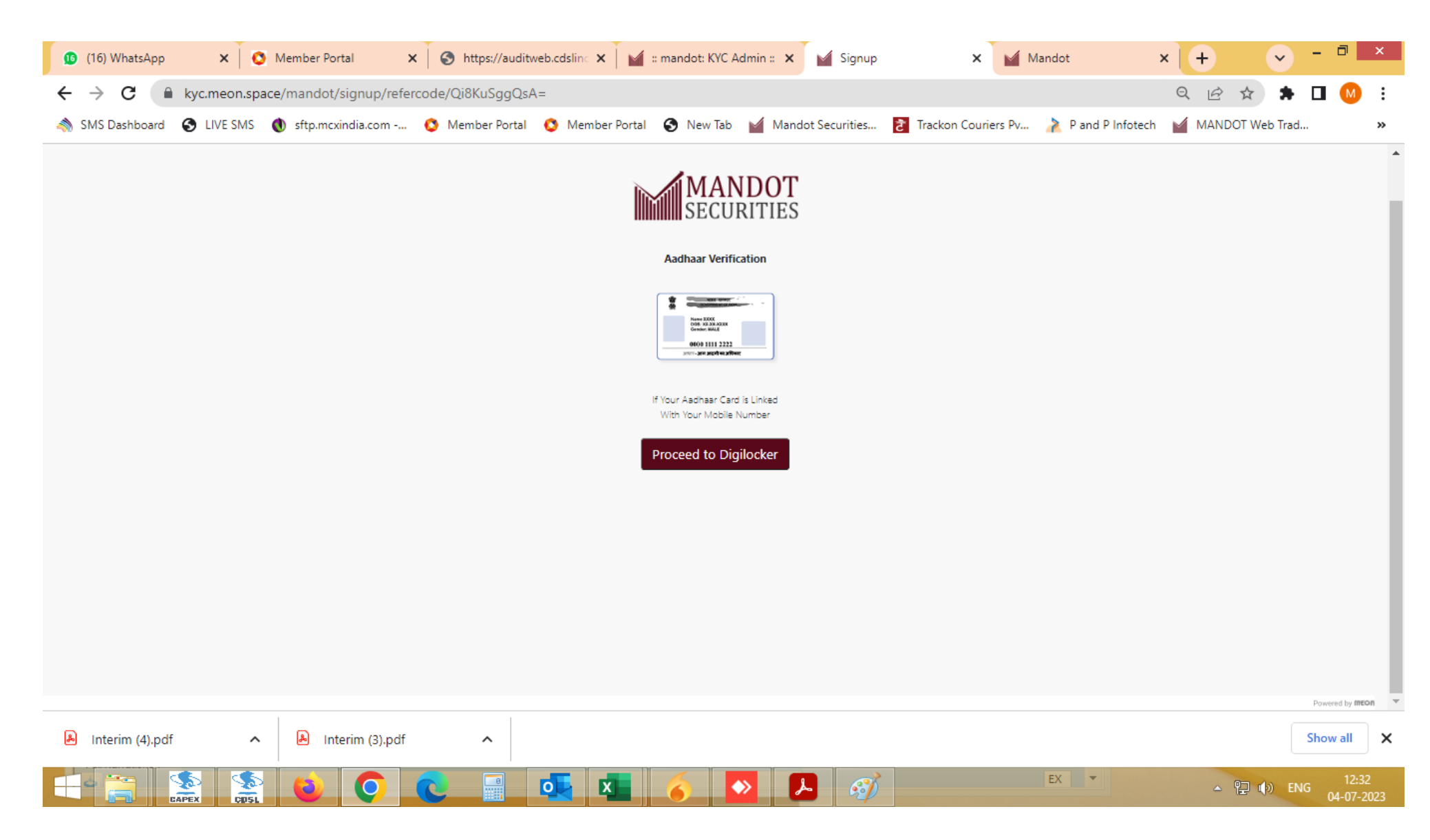

>> To fetch Address and UID card details from Authenticated source of Digilocker.

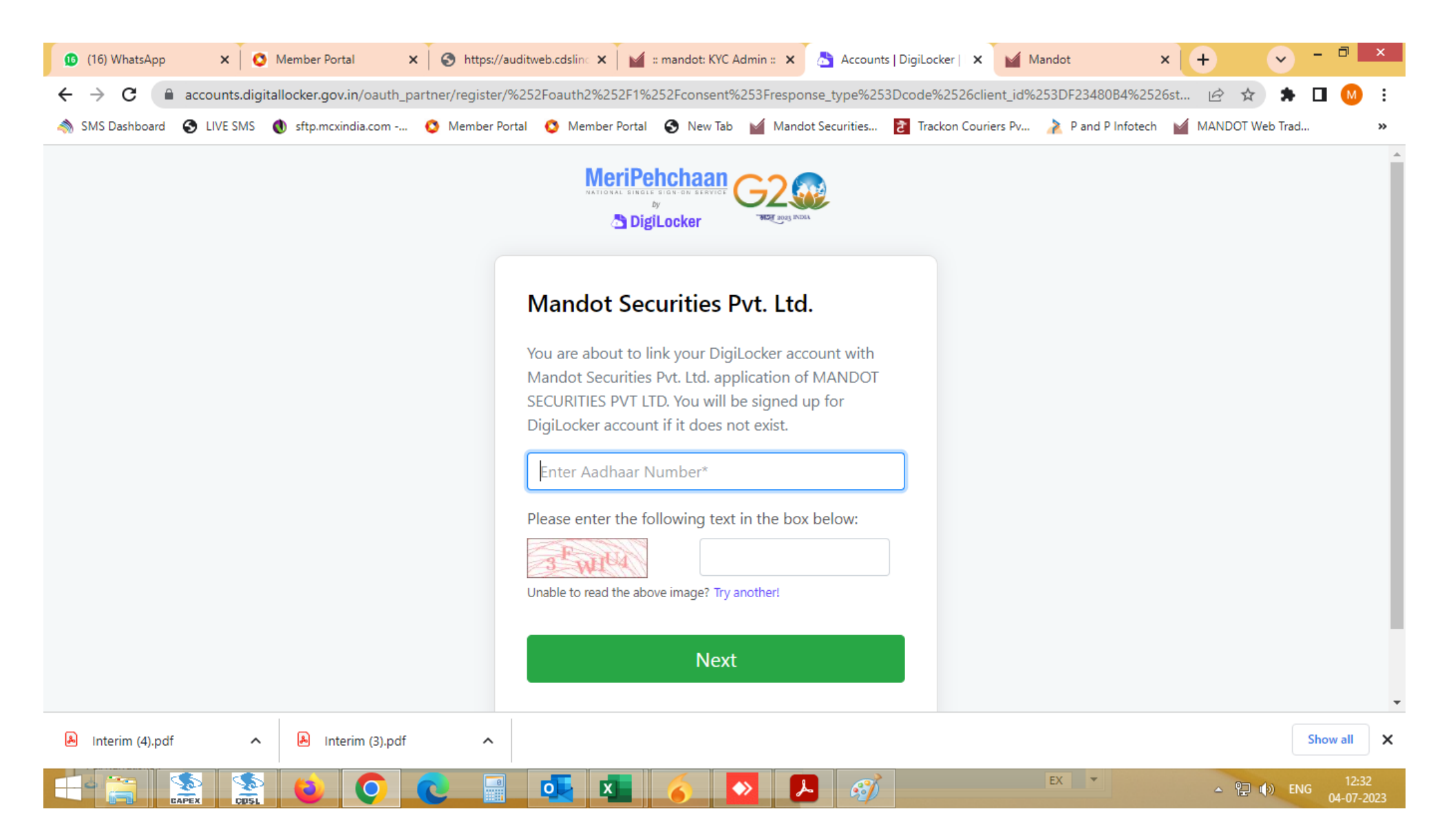

>> Enter Valid 12 digits Aadhaar number and then enter OTP receive on your Aadhaar linked Mobile number.

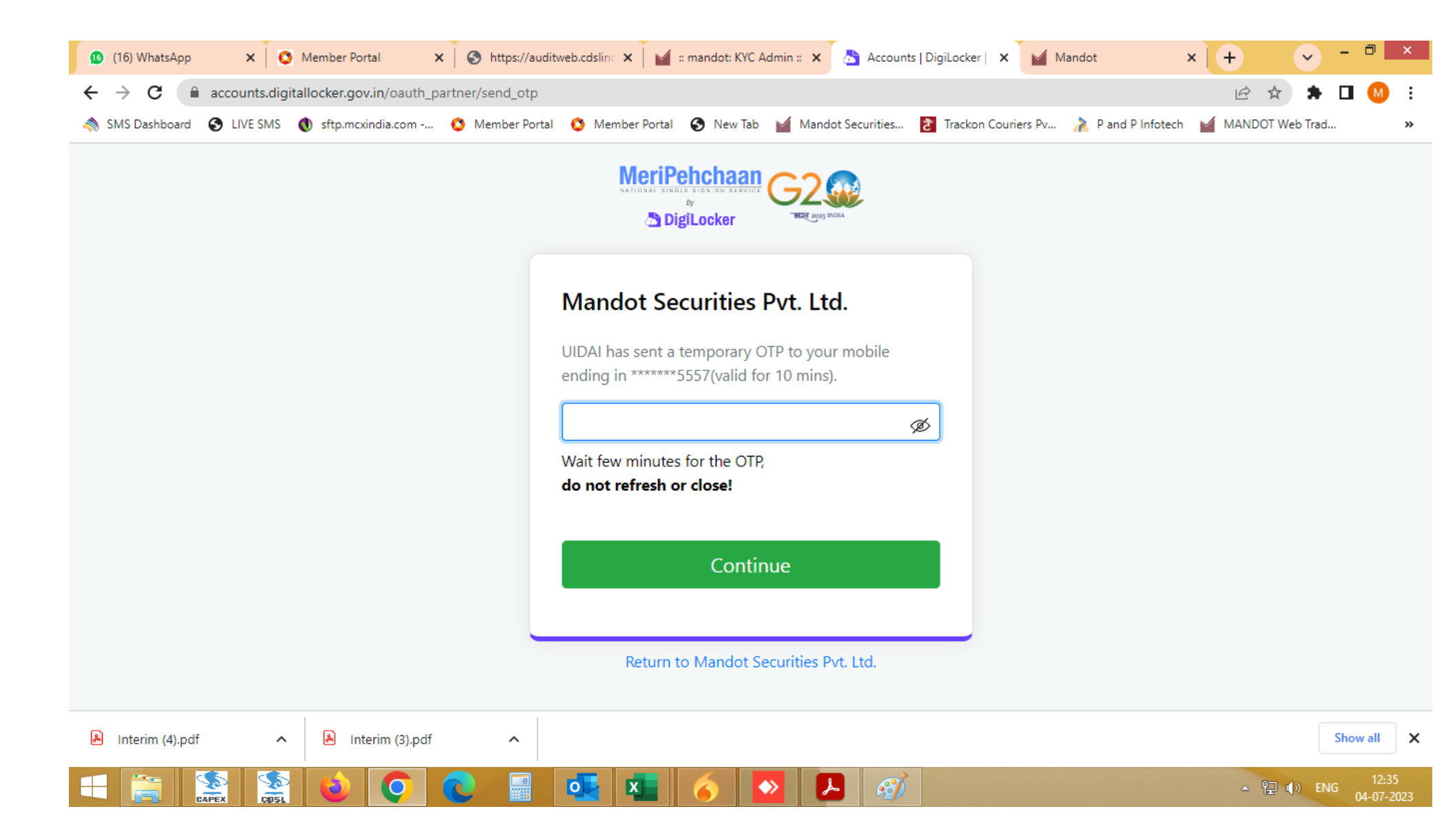

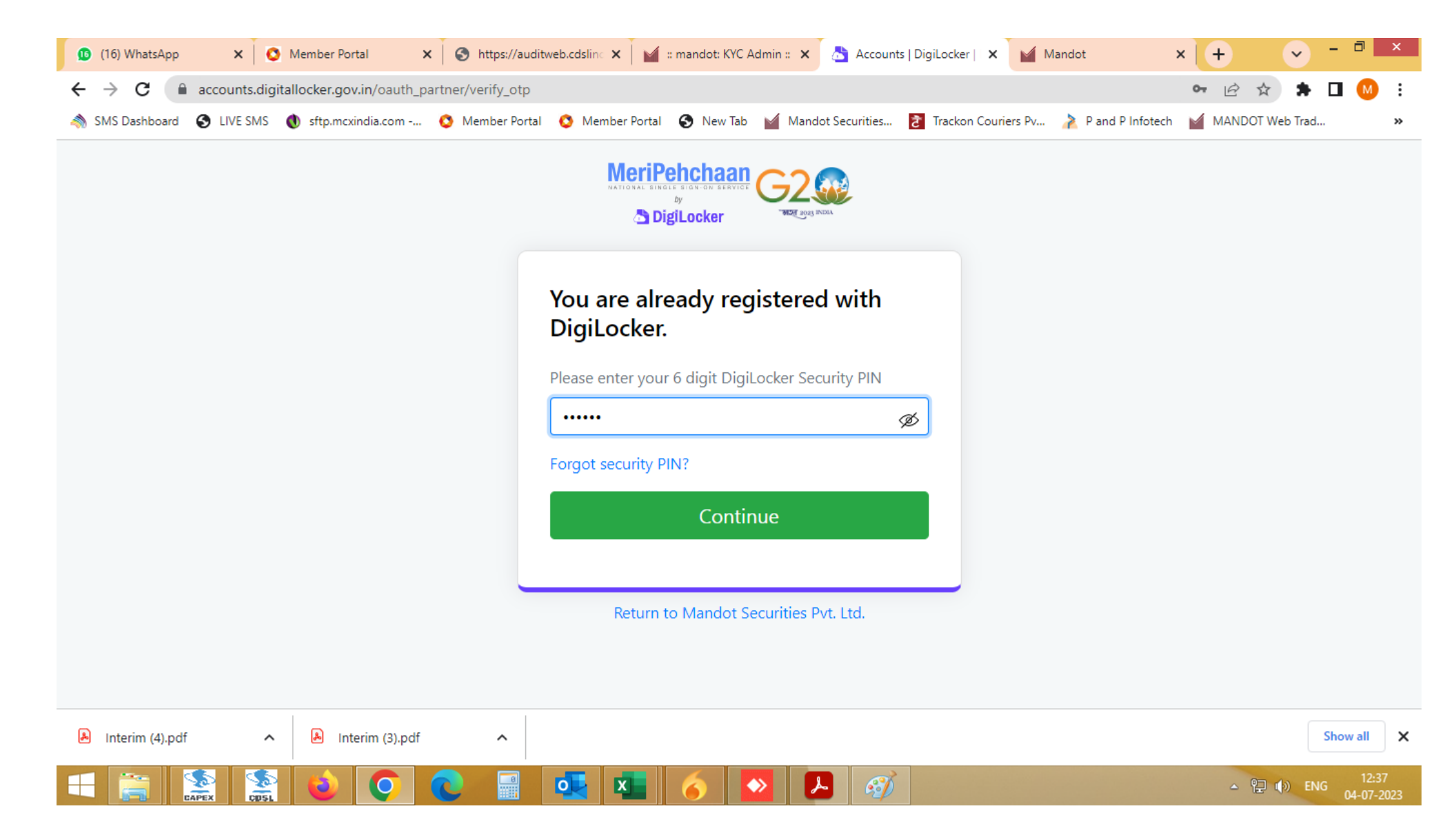

>> Enter Digilocker Security PIN (if you already have digilocker account) or Enter your New PIN.

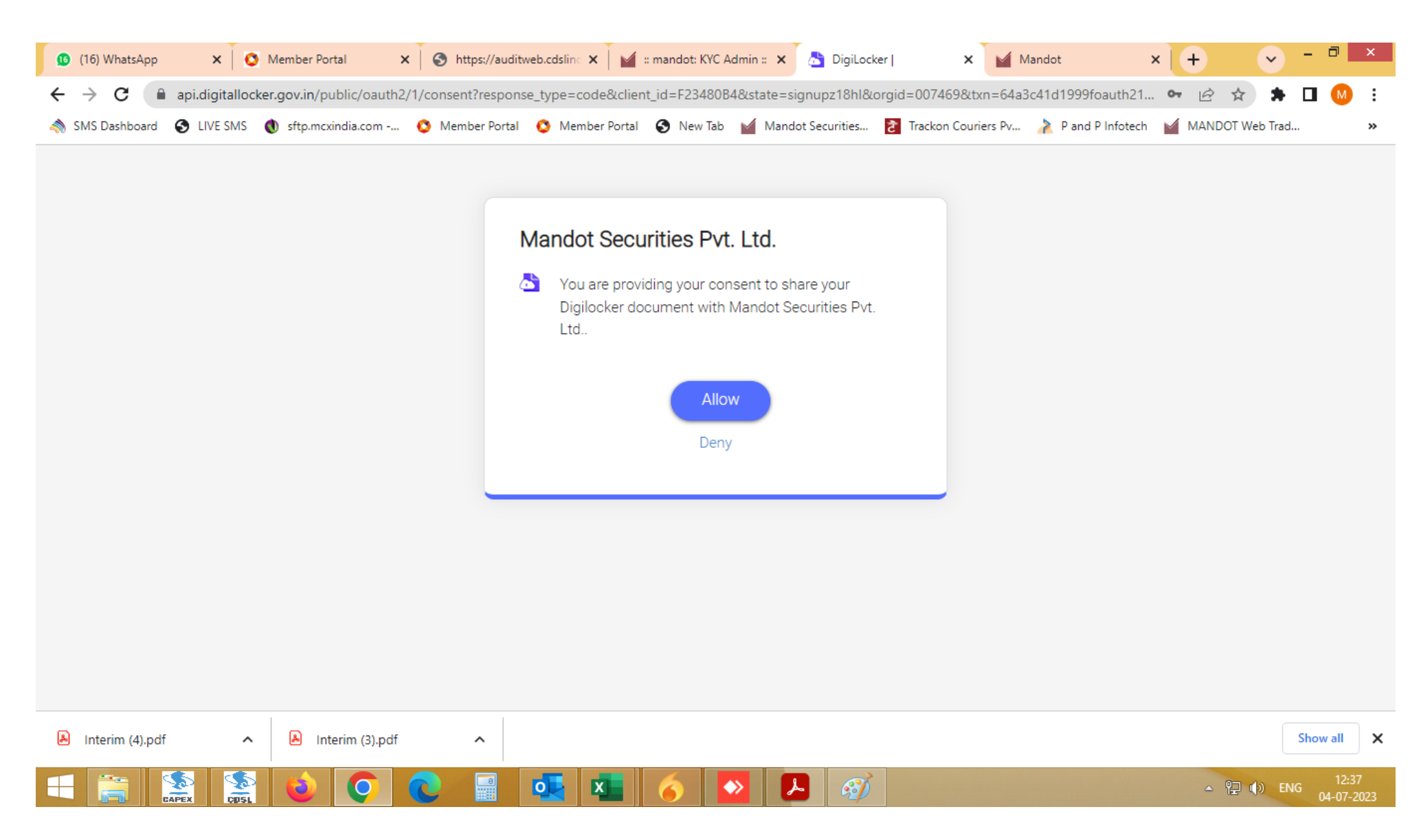

>> Submit Consent to fetch the UID details through Digilocker facility

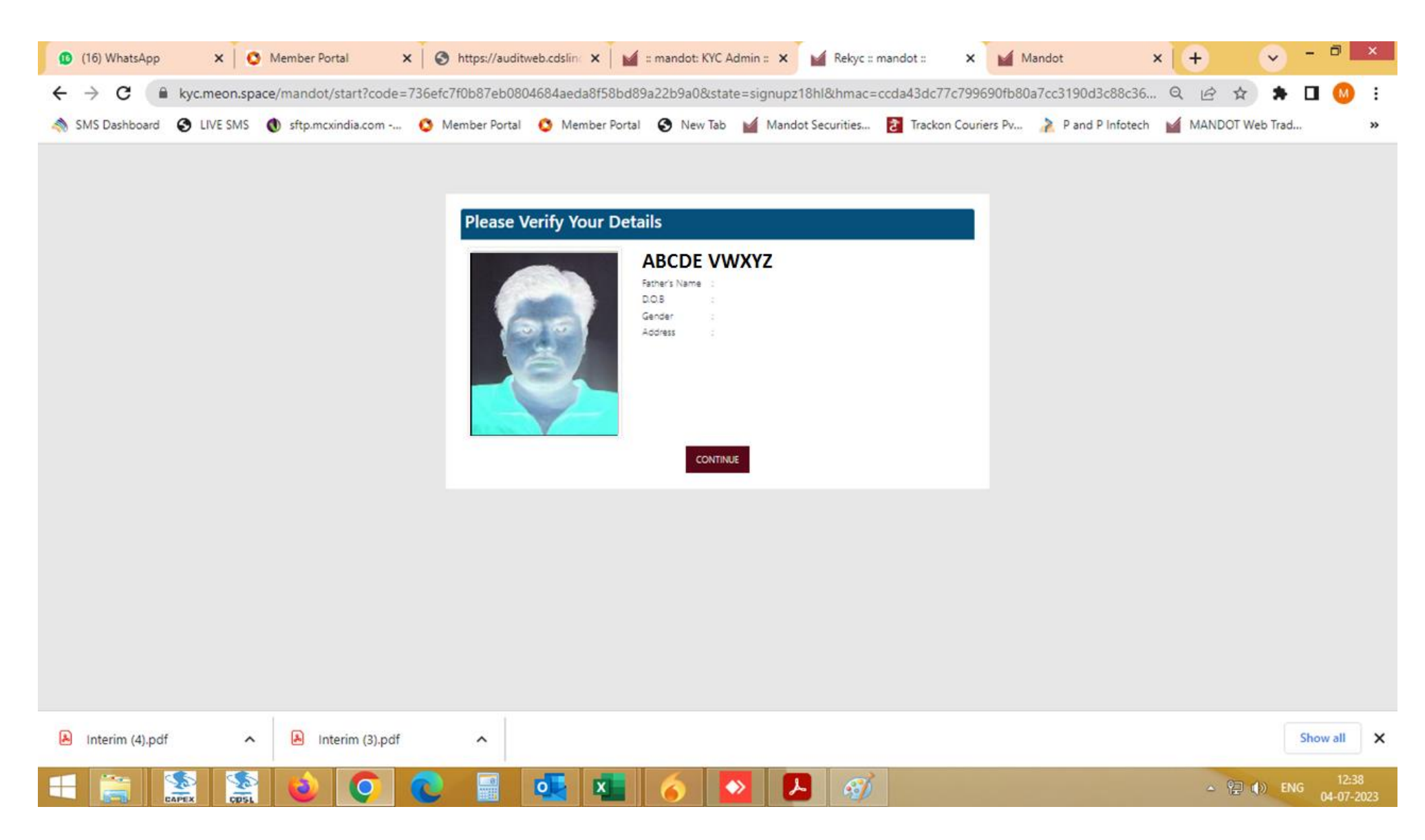

>> Fetched data is showing on screen for reference.

| 🚺 (16) WhatsApp 🗙 🔇 Member Portal 🗙 🔇 https://auditweb.cdsline       | 🗙 📔 🎽 :: mandot: KYC Ad                                                    | lmin :: 🗙 🕍 Signup                  | × Mandot                           | × + • - • ×                   |
|----------------------------------------------------------------------|----------------------------------------------------------------------------|-------------------------------------|------------------------------------|-------------------------------|
| ← → C                                                                |                                                                            |                                     |                                    | ର 🖻 🖈 🖨 🚺 😣 :                 |
| 🐟 SMS Dashboard 🚱 LIVE SMS 🌒 sftp.mcxindia.com 🔇 Member Portal 🔇 Men | mber Portal 🚯 New Tab                                                      | Mandot Securities                   | 🔁 Trackon Couriers Pv 🗼 P and P In | fotech 🧉 MANDOT Web Trad 🛛 👋  |
|                                                                      | Enter Your Person<br>Occupational De                                       | al and<br>tails                     |                                    | •                             |
|                                                                      | Your Gender?                                                               |                                     |                                    |                               |
|                                                                      | Male Female                                                                | Other                               |                                    |                               |
|                                                                      | Your Marital Status?                                                       |                                     |                                    |                               |
|                                                                      | Single                                                                     | Married                             |                                    |                               |
|                                                                      | Nationality                                                                |                                     |                                    |                               |
|                                                                      | Indian                                                                     | NRI                                 |                                    |                               |
|                                                                      | Are You Politically Exposed?                                               |                                     |                                    |                               |
|                                                                      | No                                                                         | Yes                                 |                                    |                               |
|                                                                      | Do you have any action/preceding in<br>by SEBI/stock exchanged/any other a | itiated/pending/taken<br>uthority ? |                                    |                               |
|                                                                      | No                                                                         | Yes                                 |                                    |                               |
|                                                                      | Please specify details                                                     |                                     |                                    |                               |
|                                                                      | Tax Residance Outside India?                                               |                                     |                                    |                               |
|                                                                      | No                                                                         | Yes                                 |                                    |                               |
|                                                                      |                                                                            |                                     |                                    | Powered by meon               |
| lnterim (4).pdf                                                      |                                                                            |                                     |                                    | Show all                      |
|                                                                      | 🔼 🎸 🔽                                                                      | > 🛃 🚿                               |                                    | ▲ 🔐 🕪 ENG 12:38<br>04-07-2023 |

>> Enter Basic & personal details

| (31) WhatsApp       | × New account mapping - n       | 🗙 🕅 Search resultz - ekyc@bp 🗙                                              | Mambar Portal 🗙 🗙                        | <ul> <li>Signup</li> </ul> | × +                 |                  |
|---------------------|---------------------------------|-----------------------------------------------------------------------------|------------------------------------------|----------------------------|---------------------|------------------|
| < → C ☆ ■           | kyc.meon.space/mandot/signup    |                                                                             |                                          |                            | * 论 ☆               | * 🖬 🧐 🗄          |
| 🔇 New Tab 🛛 G Gmail | 🛇 CVL KRA - 🗈 Copyr 🖗 Leegality | 🛏 https://ekyc.bpweal 🔇 Annex                                               | ure- UCC Bat 🙌 [TPlus ID:51606] Re       | 🕶 Glient Review            | M Completed Esign b | Client Review >> |
|                     |                                 | Your Gender?<br>Male Fe                                                     | male Other                               |                            |                     |                  |
|                     |                                 | Your Marital Status?                                                        |                                          |                            |                     |                  |
|                     |                                 | Classic                                                                     | N francis at                             |                            |                     |                  |
|                     |                                 | Since you have opted "Yes" for<br>continue the process.                     | FATCA, you are not allowed to            |                            |                     |                  |
|                     |                                 | Nationality                                                                 |                                          |                            |                     |                  |
|                     |                                 | Indian                                                                      | NRI                                      |                            |                     |                  |
|                     |                                 | Are You Politically Expos                                                   | ed?                                      |                            |                     |                  |
|                     |                                 | No                                                                          | Yes                                      |                            |                     |                  |
|                     |                                 | Do you have any action<br>initiated/pending/taken<br>exchanged/any other ac | /preceding<br>by SEBUstock<br>uthority 7 |                            |                     |                  |
|                     |                                 | No                                                                          | Yes                                      |                            |                     |                  |
|                     |                                 | Please specify o                                                            | details                                  |                            |                     |                  |
|                     |                                 | Tax Residance Outside I                                                     | ndia?                                    |                            |                     |                  |
|                     |                                 | No                                                                          | Yes                                      |                            |                     |                  |
|                     |                                 | Trading Experience/Te Va                                                    | are)                                     |                            |                     |                  |
| 🐵 🧀 🛅               |                                 | 9)                                                                          |                                          |                            |                     | 3:40 PM          |

>> We should not deal with that client who opts "Yes" for FATCA.

| 16) WhatsApp X S Member Portal X S https://auditweb.cdsli                                                                                                    | n: 🗙 📓 = mandot: KYC Admin = 🗙 📓 Signup                                                                                                    | × Mandot                                 | × + • - • ×             |
|----------------------------------------------------------------------------------------------------|----------------------------------------------------------------------------------------------------|------------------------------------------|-------------------------|
| ← → C                                                                                                    |                                                                                                    |                                          | ९ 🖻 🖈 🕇 🖬 🙆 :           |
| 🐟 SMS Dashboard 📀 LIVE SMS 🐧 sftp.mcxindia.com 🔇 Member Portal 🔇 M                                                                                                    | ember Portal 🚯 New Tab 🕍 Mandot Securities                                                                                                    | 💈 Trackon Couriers Pv 🍌 P and P Infotech | n 🕍 MANDOT Web Trad 🛛 » |
|                                                                                                    | No Yes     Trading Experience (In Years)     5     5     S/O     MAYA     Graduation        Private Sector Service     5-10 Lac     S-10 Lac     Select Depository     Select Depository     Cosk   Do you want to add nominee   No Yes     Proceed to Bank Details |                                          |                         |
| and the second second sec |                                                                                                    |                                          | Powered by <b>mean</b>  |
| A Interim (4).pdf                                                                                                    |                                                                                                    |                                          | Show all                |
| 王 🚞 🤮 🔮 🙆 🖬 🜉                                                                                                    | 🛛 🔥 💊 🚨 🚿                                                                                                    |                                          | ▲ 🔁 🕩 ENG 12:39         |

>> Enter Personal & Occupation details

| (18) WhatsApp                                         | X O Member Portal X                | S NSE elPO          | × 🥑 Signup                    | × +                                                        | ✓ - □ ×           |
|-------------------------------------------------------|------------------------------------|---------------------|-------------------------------|------------------------------------------------------------|-------------------|
| $\leftrightarrow$ $\rightarrow$ X $\cong$ kyc.meon.sp | ace/mandot/signup                  |                     |                               |                                                            | ९ 🖻 🖈 🖨 🔟 😣 :     |
| SMS Dashboard 	 SMS SMS                               | 🜒 sftp.mcxindia.com 🔞 Member Porta | I 🔇 Member Portal   | 🔇 New Tab 🎽 Mandot Securities | 🔁 Trackon Couriers Pv 🍌 P and P Infotech                   | MANDOT Web Trad » |
|                                                       | First Nominee                      |                     | MANDOT<br>SECURITIES          |                                                            | ^<br>_            |
|                                                       | Name                               | email               | mobile                        | Gender                                                     |                   |
|                                                       |                                    |                     |                               | Male                                                       |                   |
|                                                       | DOB                                | relation            | city                          | state                                                      |                   |
|                                                       | dd-mm-yyyy                         | Spouse              | addeers1                      |                                                            |                   |
|                                                       | Country                            | pincoue             |                               |                                                            |                   |
|                                                       | Nominee1 Percentage                | Select any ID PROOF | ID PROOF Reference Number     | Identity Proof (only png, jpg)                             |                   |
|                                                       |                                    | PAN                 |                               | (file should be less than 25MB)<br>Browse No file Selected |                   |
|                                                       | Add Second Nominee                 | Add                 | Back Submit                   |                                                            |                   |
| 💶 📷 🐔 🐔                                               |                                    |                     | 👥 🚾 🧭 💼                       |                                                            | ● 10 ENG 12:34    |

>> Enter Nominee Name, Email Id, Mobile number, DOB, Relation, Nominee %, Proof of Identity (POI) and Reference number of the Nominee. Complete Address details are auto captured as per client's Address. Client can change / modify it.

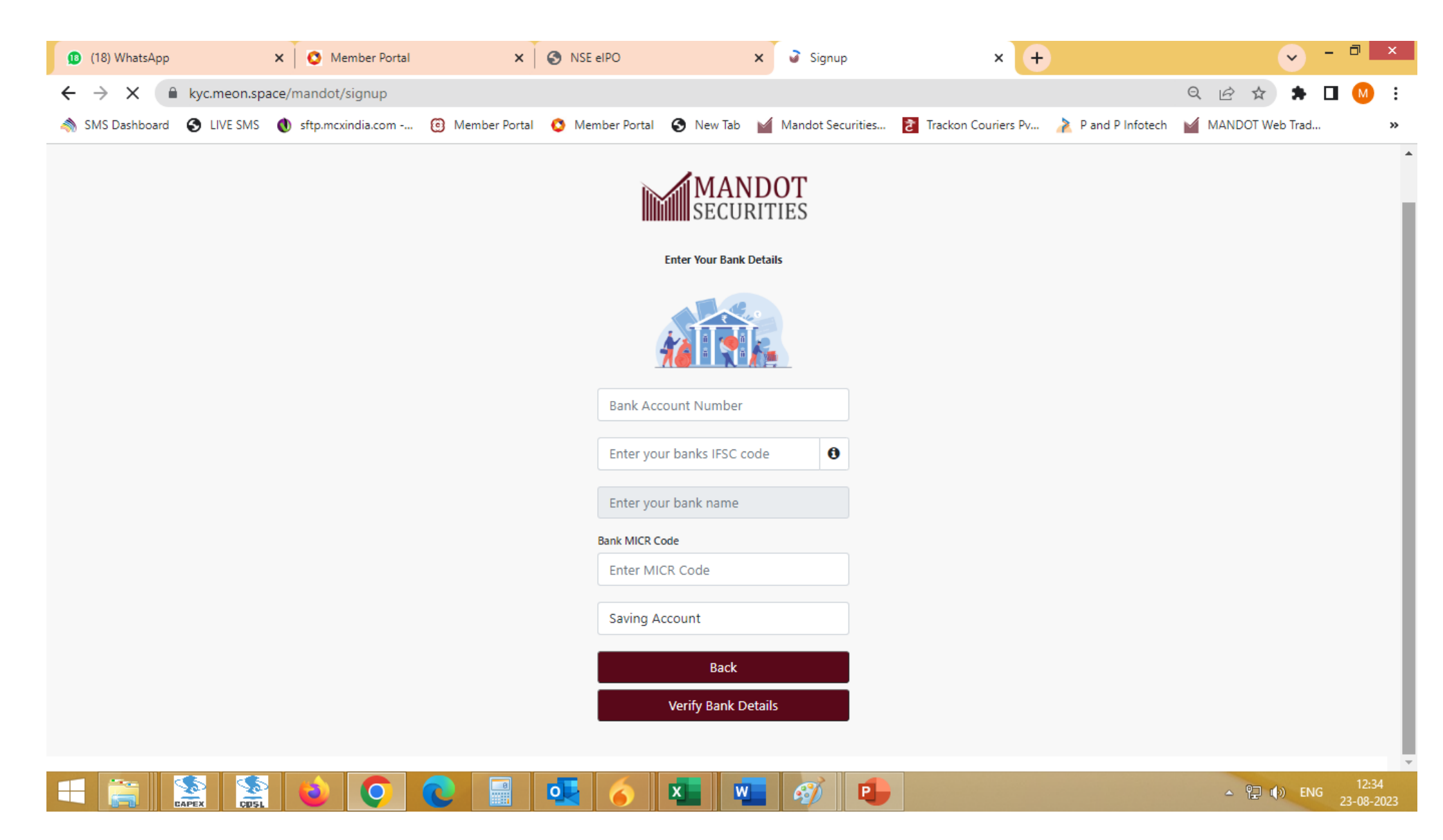

>> Enter valid Bank account number & IFSC details for fetching other details automatically.

| (18) WhatsApp X S Member Portal                                             | × S NSE eIPO                        | 🗙 🌜 Signup                             | × +                                      | 🕤 – 🖻 🗙           |
|-----------------------------------------------------------------------------|-------------------------------------|----------------------------------------|------------------------------------------|-------------------|
| $\leftrightarrow$ $\rightarrow$ X $\triangleq$ kyc.meon.space/mandot/signup |                                     |                                        |                                          | ର 🖻 🖈 🖨 🚺 😣 :     |
| and SMS Dashboard 😵 LIVE SMS 🐧 sftp.mcxindia.com                            | 🙆 Member Portal 🔇 Member Portal 🔇 N | ew Tab 🛛 🎽 Mandot Securities           | 🔁 Trackon Couriers Pv 🍌 P and P Infotech | MANDOT Web Trad » |
| Your Bank Account is Verified.<br>Bank Proof is required.                   | Enter Vo<br>23456789<br>HDFC0000281 | ANDOT<br>ECURITIES<br>our Bank Details |                                          |                   |
|                                                                             | HDFC BANK                           |                                        |                                          |                   |
|                                                                             | Bank MICR Code                      |                                        |                                          |                   |
|                                                                             | 452240003                           |                                        |                                          |                   |
|                                                                             | Saving Account                      |                                        |                                          |                   |
|                                                                             |                                     | Back                                   |                                          |                   |
|                                                                             | Verify                              | Bank Details                           |                                          |                   |
|                                                                             |                                     |                                        |                                          | <b>12:35</b>      |

>> Re. 1/- is deposited into the Bank account of the client to verify the Bank details. If Bank Verification gets successfully then no need to upload Bank proof image.

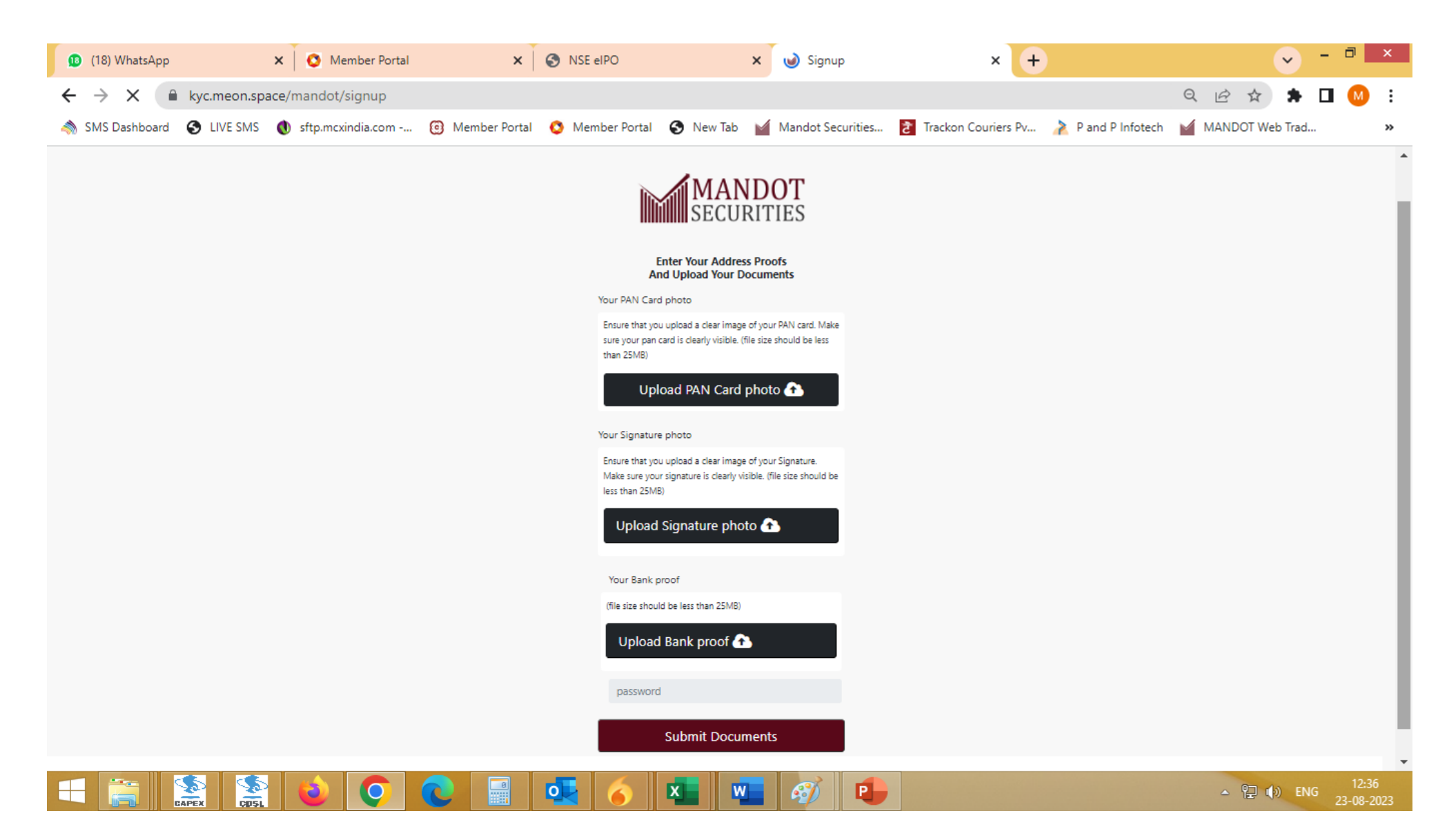

>> Upload Scan Image of Required documents PAN, Signature on Plain white paper & Income proof.

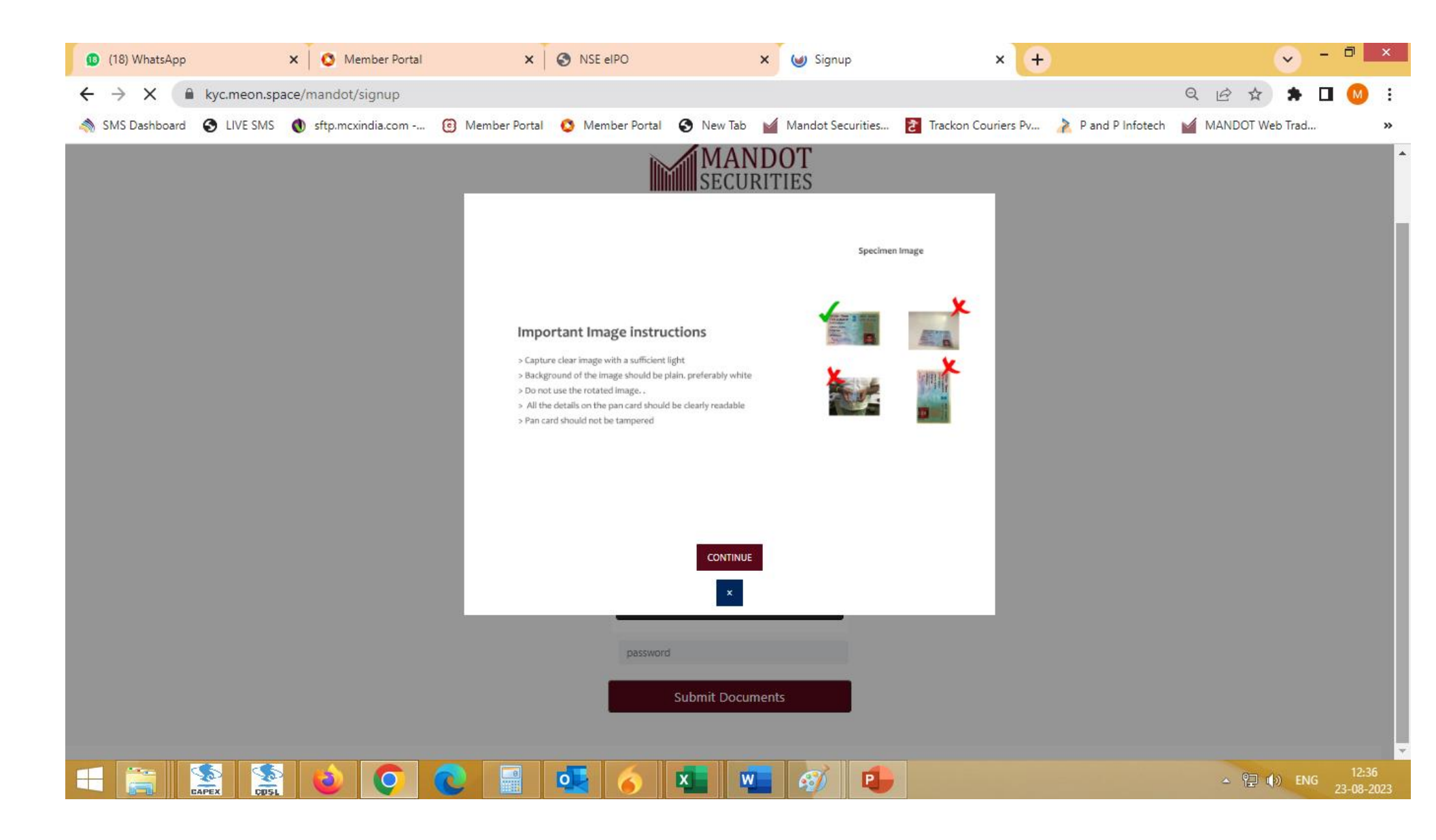

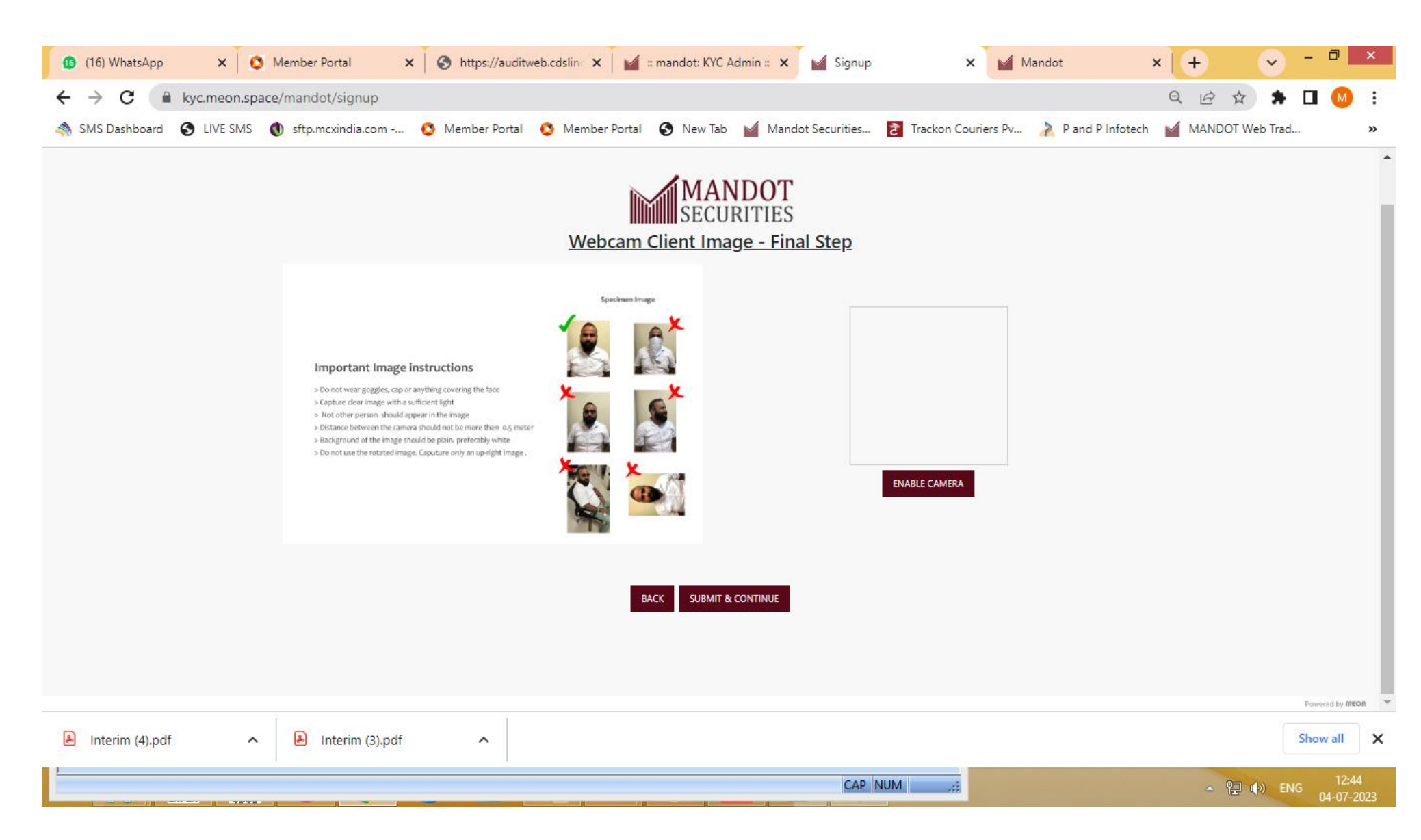

>> As per SEBI guidelines, Live Photograph is mandatory.

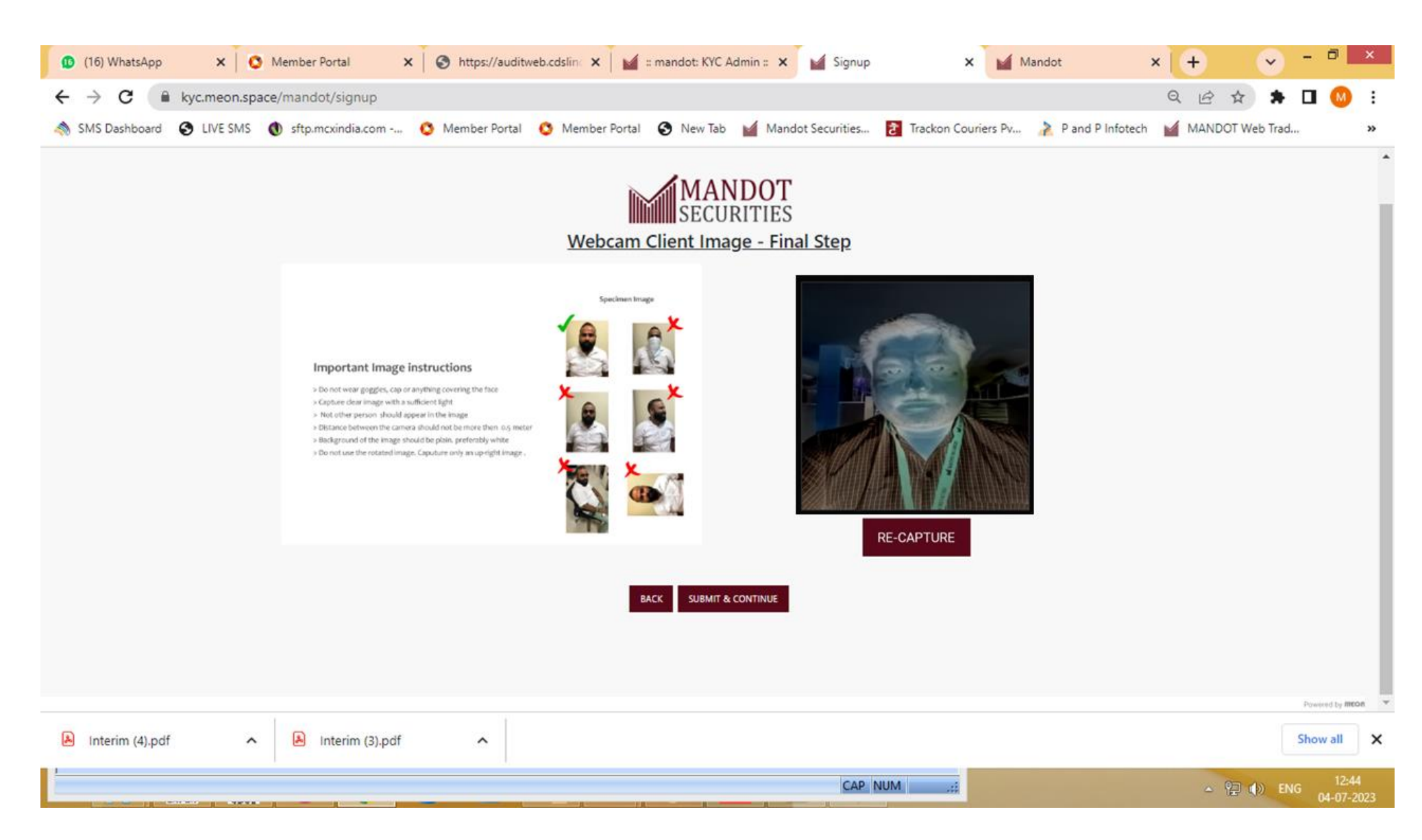

>> Please capture Clear Live Image of Photo.

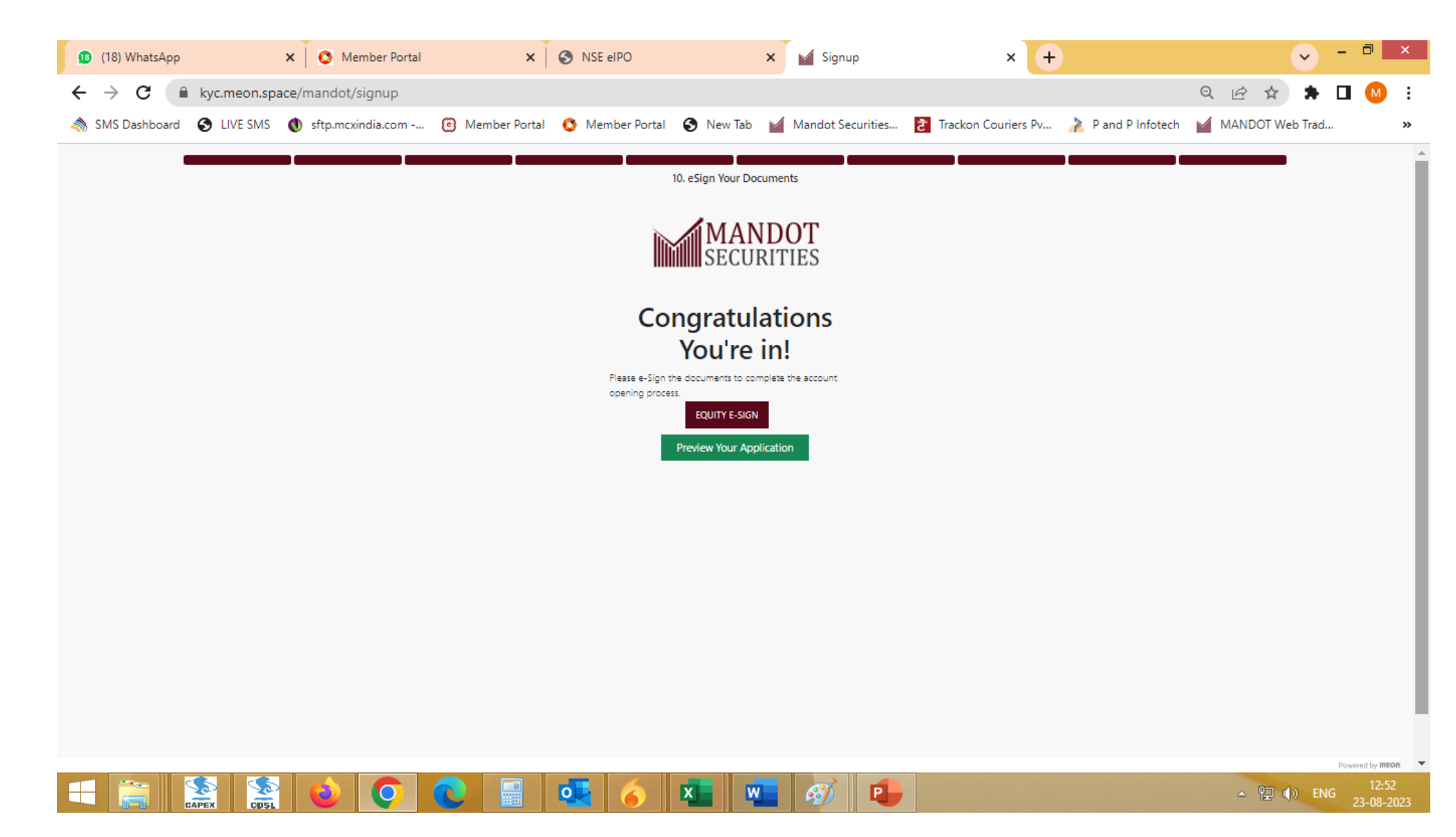

>> After Verification by KYC Department Client can able to preview the Pre filled Application and go for E sign the document.

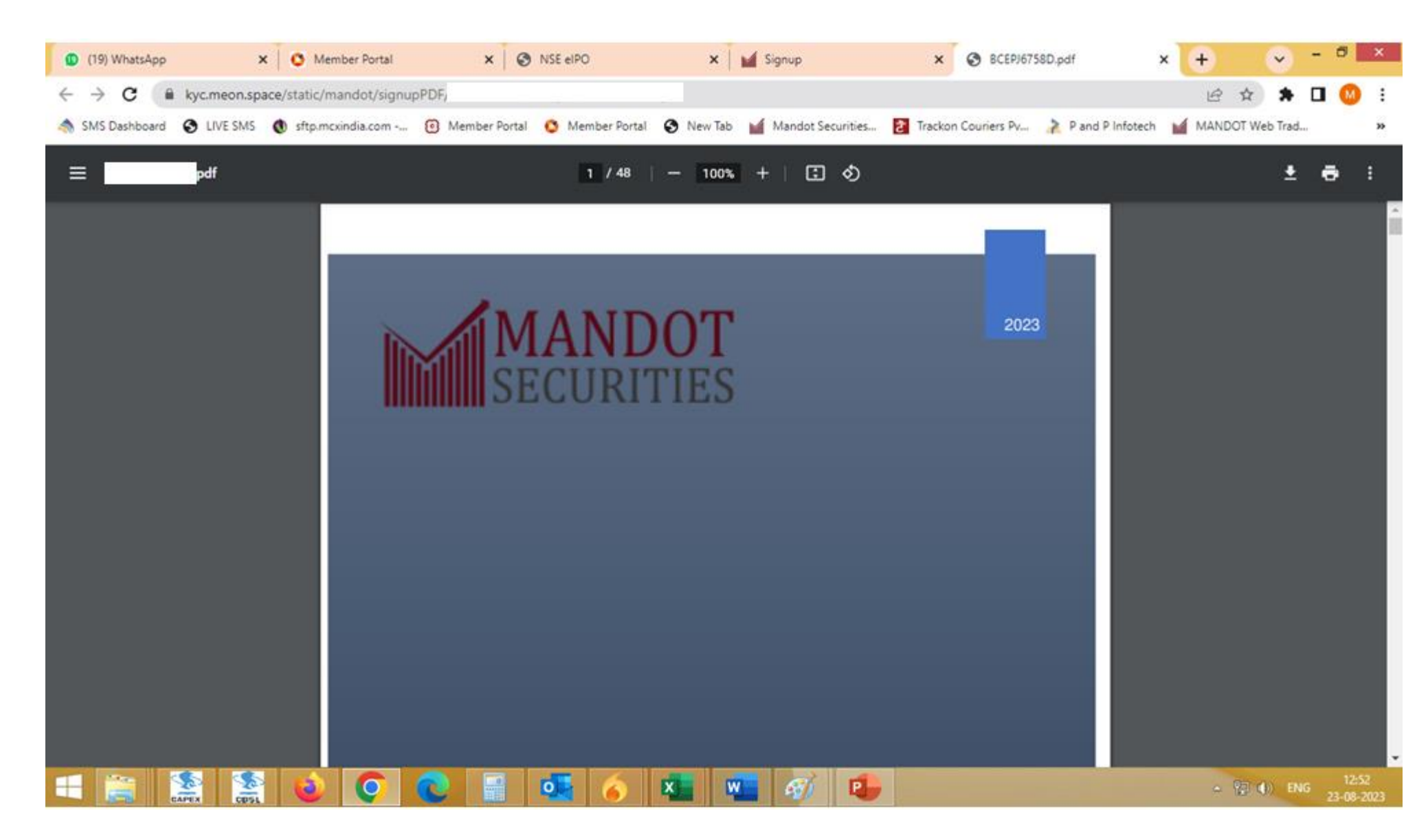

If click on Preview your application then Pre filled unsigned Pdf would display on screen to verify or check the entered details by the client.

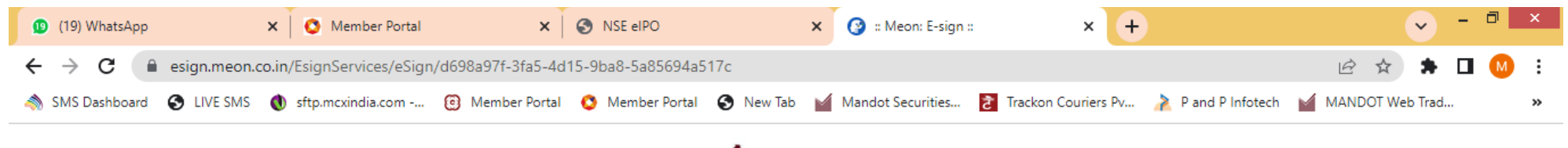

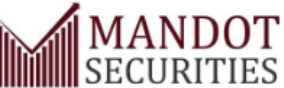

## MANDOT SECURITIES PRIVATE LMITED

Process Your Equity e-Sign PDF Document

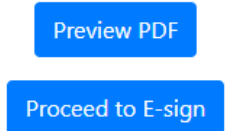

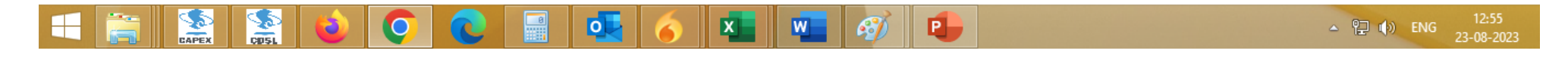

Please click on Proceed to Esign Button to do the E signature of Pre filled KYC Form.

| 😰 (19) WhatsApp 🛛 🗙 🚺 🔇 Memi                                    | per Portal 🗙 S NSE elPO                                                                                                    | × Ø https://esign.egov-nsdl.com/nsdl × +                                                                                                    |                                      |
|-----------------------------------------------------------------|----------------------------------------------------------------------------------------------------|----------------------------------------------------------------------------------------------------|--------------------------------------|
| $\leftrightarrow$ $\rightarrow$ C $$ esign.egov-nsdl.com/nsdl-e | sp/authenticate/auth-ra;jsessionid=F770E2241515[                                                                                                    | D771F981E40AD451C910.tomcat1?authMod=1#no-back-button                                                                                                    | 🖻 🖈 🖨 🚺 😶 i                          |
| SMS Dashboard 🔇 LIVE SMS 🐧 sftp.mcxind                          | ia.com 🔞 Member Portal 🔇 Member Portal 🌘                                                                                                    | 🗿 New Tab 🛛 🕍 Mandot Securities 👩 Trackon Couriers Pv 🍌 P and                                                                                                    | d P Infotech 🏾 🕍 MANDOT Web Trad 🛛 😕 |
| ONSDL e-Gov is now optotean                                     |                                                                                                    |                                                                                                    |                                      |
|                                                                 | Protean E                                                                                                    | Electronic Signature Service                                                                                                    |                                      |
|                                                                 | ASP Name<br>Transaction ID                                                                                                    | Meon Technologies Private Limited<br>UKC:eSign:6561:20230823125456045                                                                                                    |                                      |
|                                                                 | Date & Time                                                                                                    | 2023-08-23112;34:02                                                                                                    |                                      |
|                                                                 | I nereby autonize Protean ecovitechnologies Limited     Use my Aadhaar / Virtual ID details (as applicable) for     purposes for/with Meon Technologies Private Limited and     based e-KYC services of UIDAI) in accordance with the     Benefits and Services) Act, 2016 and the allied rules and     Authenticate my Aadhaar / Virtual ID through OTP or     system for obtaining my e-KYC through Aadhaar based     Gender, Date of Birth and Address) for the purpose of D     Meon Technologies Private Limited.     I understand that Security and confidentiality of perso     ensured by Protean and the data will be stored by Protea      VID/Aadhaar: <u>Click Here</u> to generate Virtual ID. | (Protean) to -<br>r the purpose of Digital Signing of Documents for On-boarding and Agreement<br>authenticate my identity through the Aadhaar Authentication system (Aadhaar<br>provisions of the Aadhaar (Targeted Delivery of Financial and other Subsidies,<br>regulations notified thereunder and for no other purpose.<br>r Biometric for authenticating my identity through the Aadhaar Authentication<br>e-KYC services of UIDAI and use my Photo and Demographic details (Name,<br>igital Signing of Documents for On-boarding and Agreement purposes for/with<br>onal identity data provided, for the purpose of Aadhaar based authentication is<br>n till such time as mentioned in guidelines from UIDAI from time to time.<br>Send OTP Cancel |                                      |
| l                                                               | Download Instructions to generate virtual ID in lieu of Aa                                                                                                    | unaar.                                                                                                    | J                                    |
|                                                                 | ©2021 Protean eGov                                                                                                    | Technologies Limited All rights reserved.                                                                                                    |                                      |
|                                                                 | Please do not press "Submit"                                                                                                    | ' button once again or the "Refresh" or "Back" buttons.                                                                                                    | ▲ 隍 順》 ENG 12:55<br>23-08-2023       |

>> Enter 12 digits Aadhaar number of the client to Esign the KYC through Aadhaar OTP.

| (19) WhatsApp × O Mem                                                                                                    | ber Portal X S NSE eIPO                                                                                        | × Ø https://esign.egov-nsdl.com/nsdl × +                              | ✓ - □ ×                       |  |  |  |
|----------------------------------------------------------------------------------------------------|----------------------------------------------------------------------------------------------------|-----------------------------------------------------------------------|-------------------------------|--|--|--|
| $\leftrightarrow$ $\rightarrow$ C $$ esign.egov-nsdl.com/nsdl-e                                                                                                    | sp/authenticate/auth-ra;jsessionid=F770E2241515[                                                               | D771F981E40AD451C910.tomcat1?authMod=1#no-back-button                 | 🕶 🖻 🛧 🌲 🗖 🕚 i                 |  |  |  |
| SMS Dashboard 🔇 LIVE SMS 🜒 sftp.mcxind                                                                                                    | dia.com 🔞 Member Portal 🔇 Member Portal 🌘                                                                      | 🔇 New Tab 🛛 🖌 Mandot Securities 🔁 Trackon Couriers Pv 🍌 P and         | P Infotech MANDOT Web Trad >> |  |  |  |
| 🕼 NSDL e-Gov is now 🎯 protean                                                                                                    |                                                                                                    |                                                                       |                               |  |  |  |
|                                                                                                    | Protean E                                                                                                    | Electronic Signature Service                                          |                               |  |  |  |
|                                                                                                    | ASP Name<br>Transaction ID                                                                                     | Meon Technologies Private Limited<br>UKC:eSign:6561:20230823125456045 |                               |  |  |  |
|                                                                                                    | Date & Time                                                                                                    | 2023-08-23T12:54:02                                                   |                               |  |  |  |
|                                                                                                    | 🔝 I hereby authorize Protean eGov Technologies Limited                                                         | (Protean) to -                                                        |                               |  |  |  |
| <ol> <li>Use my Aadhaar / Virtual ID details (as applicable) for the purpose of Digital Signing of Documents for On-boarding and Agreement purposes for/with Meon Technologies Private Limited and authenticate my identity through the Aadhaar Authentication system (Aadhaar based e-KYC services of UIDAI) in accordance with the provisions of the Aadhaar (Targeted Delivery of Financial and other Subsidies, Benefits and Services) Act, 2016 and the allied rules and regulations notified thereunder and for no other purpose.</li> <li>Authenticate my Aadhaar / Virtual ID through OTP or Biometric for authenticating my identity through the Aadhaar Authentication system for obtaining my e-KYC through Aadhaar based e-KYC services of UIDAI and use my Photo and Demographic details (Name, Gender, Date of Birth and Address) for the purpose of Digital Signing of Documents for On-boarding and Agreement purposes for/with Meon Technologies Private Limited.</li> <li>I understand that Security and confidentiality of personal identity data provided, for the purpose of Aadhaar based authentication is ensured by Protean and the data will be stored by Protean till such time as mentioned in guidelines from UIDAI from time to time.</li> </ol> |                                                                                                    |                                                                       |                               |  |  |  |
|                                                                                                    | Enter OTP •••••                                                                                                | Verify OTP Cancel                                                     |                               |  |  |  |
|                                                                                                    | Success! otp sent on registered mobile/email id.                                                               |                                                                       |                               |  |  |  |
|                                                                                                    | <u>Click Here</u> to generate Virtual ID.<br><u>Download Instructions</u> to generate Virtual ID in lieu of Aa | adhaar.                                                               |                               |  |  |  |
|                                                                                                    | ©2021 Protean eGov                                                                                             | Technologies Limited All rights reserved.                             |                               |  |  |  |
|                                                                                                    | Please do not press "Submit"                                                                                   | " button once again or the "Refresh" or "Back" buttons.               | ▲ 🖳 🕪 ENG 12:56<br>23-08-2023 |  |  |  |

Enter 6 digits OTP received on registered Mobile number with Aadhaar card.

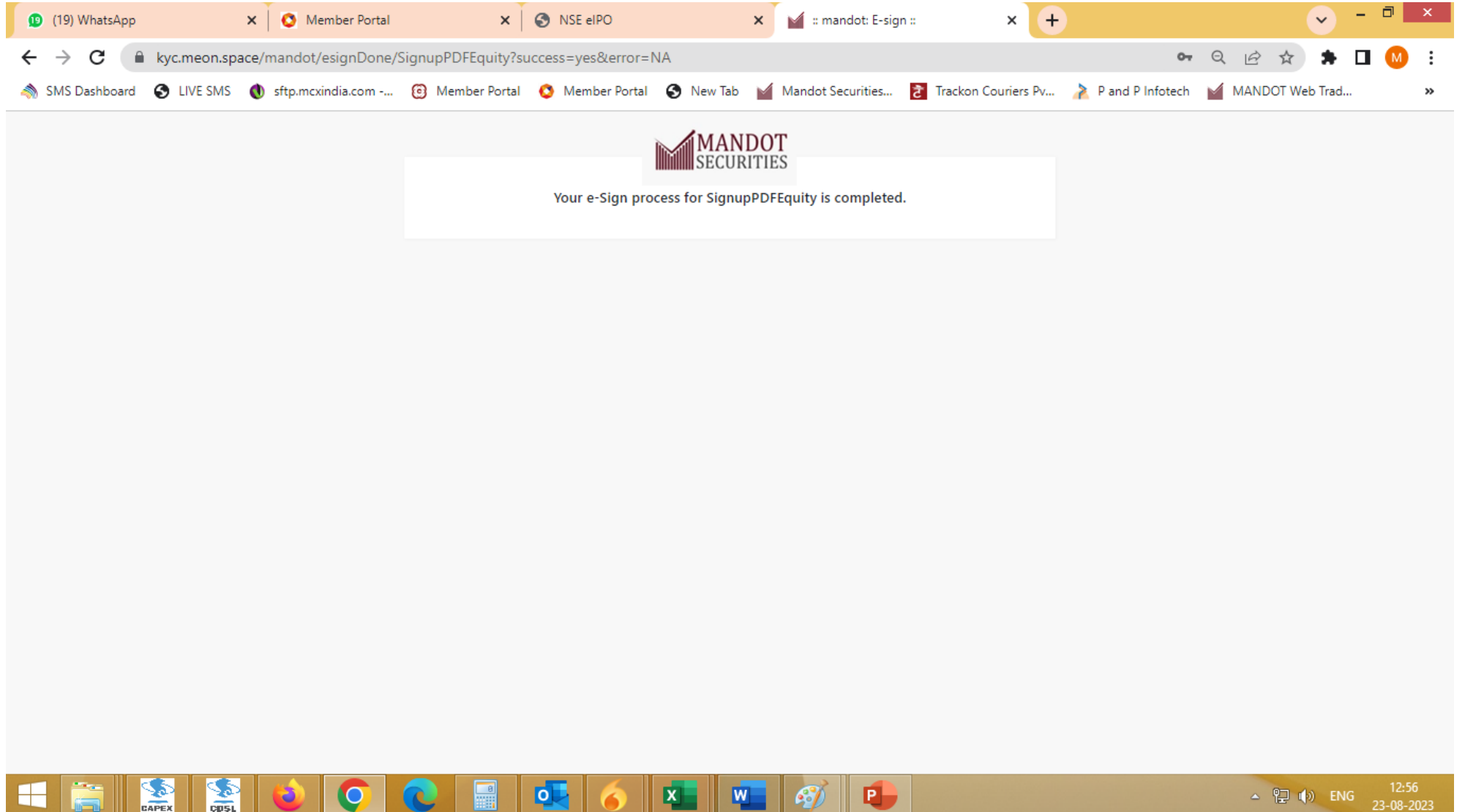

**S** 1051 0 W P 0 х 61

>>Your Account process Done.